# Používateľská príručka

at

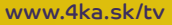

4

4KA TV prináša viac slobody a jedinečný zážitok z pozerania televízneho vysielania spolu s novými modernými funkcionalitami. Vďaka dodávaným aplikáciám si môžete pohodlne vychutnávať televíziu taktiež na svojich Smart televízoroch, mobilných telefónoch, tabletoch, notebookoch a ďalších zariadeniach.

Užite si slobodu so 4KA TV a vychutnajte si veľa skvelej zábavy pri sledovaní vašich obľúbených programov.

# Obsah

| 1. Registrácia set-top boxu                                                                                                    |
|----------------------------------------------------------------------------------------------------|
| 2. Registrácia Smart TV                                                                                                    |
| 3. Užívateľské profily       5         3.1 Výber profilu       5         3.2 Vlastnosti užívateľských profilov       6         3.3 Vytvorenie a správa užívateľských profilov       7                                                                                                    |
| 4. Ovládanie TV aplikácie       9         4.1 Popis najbežnejších tlačidiel na ovládači.       9         4.2 Menu.       10         4.3 Domovská obrazovka.       10         4.4 Pozeranie živého vysielania.       11         4.5 Archív relácií       11         4.6 Nahrávanie relácií.       12         4.7 Vyhľadávanie relácií.       13         4.8 Informácie o programe.       13         4.9 Ovládanie prehrávača.       14         4.10 Rodičovský zámok       15         4.11 Nastavenia.       15 |
| <ul> <li>5. Nové funkcie domovskej stránky</li></ul>                                                                                                    |
| 6. Ostatné aplikácie.         18           6.1 Mobilná aplikácia         18                                                                                                    |

# 1. Registrácia set-top boxu

Aby ste mohli televíznu službu používať prostredníctvom set-top boxu, je nutné najskôr vykonať dva jednoduché kroky:

# 1. Generovanie párovacieho kľúča pre set-top box

Pokiaľ ste už párovací kľúč dostali, tento krok preskočte. Vo webovom prehliadači otvorte stránku na adrese <u>moja.4ka.tv</u>. Na prihlásenie použite prihlasovacie údaje, ktoré ste dostali po objednaní služby. Po prihlásení vyberte možnosť **Pridať zariadenie**. Zariadenie pomenujte (napr. STB obývačka) a kliknite na **Uložiť**. Vedľa zaregistrovaného zariadenia sa objaví párovací kľúč.

### 2. Autorizovať set-top box pomocou párovacieho kľúča

Set-top box musí byť zapnutý, prepojený s TV (v prípade OTT služby aj pripojený na internet). Podrobnosti nájdete v manuáli od výrobcu set-top boxu. Vygenerovaný párovací kľúč vložte pomocou diaľkového ovládača od set-top boxu do autorizačnej obrazovky a potvrďte. Od tejto chvíle je set-top box autorizovaný a môžete začať službu používať.

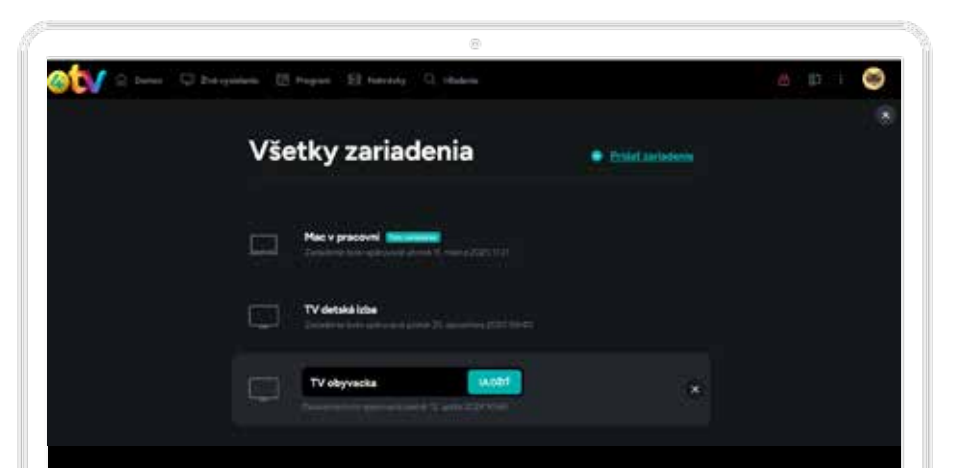

# 2. Registrácia Smart TV

Aby ste mohli televíznu službu používať prostredníctvom Smart TV, je nutné najskôr vykonať tieto dva jednoduché kroky:

### 1. Generovanie párovacieho kľúča pre Smart TV

Pokiaľ ste už párovací kľúč dostali, tento krok preskočte. Vo webovom prehliadači otvorte stránku na adrese <u>moja.4ka.tv.</u> Na prihlásenie použite prihlasovacie údaje, ktoré ste dostali po objednaní služby. Po prihlásení vyberte možnosť **Pridať zariadenie**. Zariadenie pomenujte (napr. Smart TV obývačka) a kliknite na **Uložiť**. Vedľa zaregistrovaného zariadenia sa objaví párovací kľúč.

### 2. Autorizovať Smart TV pomocou párovacieho kľúča

Smart TV musí byť pripojený na internet. Stiahnite si aplikáciu **4KA TV** a po jej spustení vložte pomocou diaľkového ovládača vygenerovaný párovací kľúč do autorizačnej obrazovky a odošlite. Odteraz je váš Smart TV autorizovaný a môžete začať službu používať.

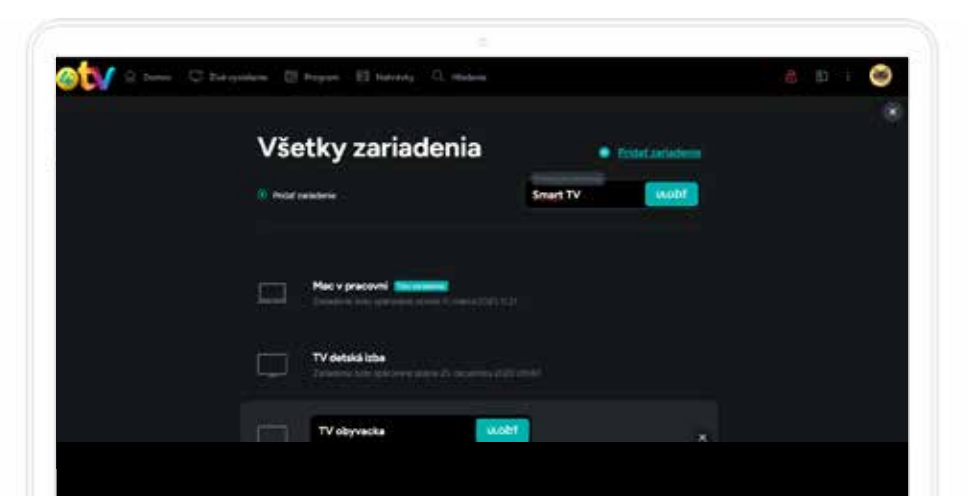

# 3. Užívateľské profily

Funkcia **Užívateľské profily** umožňuje každému členovi domácnosti vytvoriť si vlastný personalizovaný účet v rámci jedného predplatného služby 4KA TV. Každý profil je nezávislý a ponúka:

- odporúčania obsahu na základe histórie sledovania,
- zoznamy obľúbených programov a filmov,
- možnosť pokračovať v sledovaní tam, kde užívateľ skončil,
- rodičovské nastavenia (pre detské profily s obmedzeným obsahom),
- preferovaný jazyk audio stopy a titulkov.

Používanie individuálnych profilov zvyšuje komfort a poskytuje každému členovi domácnosti prispôsobený zážitok zo sledovania.

# 3.1 Výber profilu

Po spustení aplikácie sa používateľovi zobrazí úvodná obrazovka s výberom profilov. Predvolený je základný profil vytvorený operátorom, avšak používateľ si môže jednoducho vybrať iný existujúci profil alebo vytvoriť nový.

Medzi profilmi sa používateľ prepína pomocou šípok do strán. Po výbere konkrétneho profilu je možné pomocou šípky nahor prejsť na možnosť **"Upraviť profil"**, kde možno meniť jeho nastavenia. Naopak, pohybom šípky nadol sa zobrazí možnosť **"Nabudúce nezobrazovať a použiť vybraný profil"** – táto voľba slúži na zjednodušenie budúceho prihlásenia, kedy sa profil vyberie automaticky a výberová obrazovka sa už nebude zobrazovať.

Používateľ tak má na výber, či chce prepínať medzi rôznymi profilmi, alebo si zvoliť jeden ako predvolený pre konkrétne zariadenie.

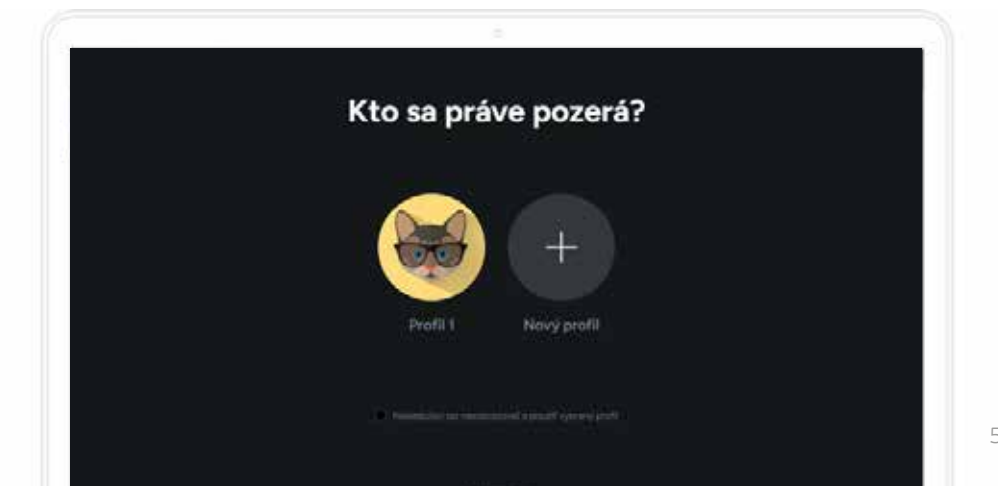

# 3.2 Vlastnosti užívateľských profilov

Užívateľské profily poskytujú široké možnosti personalizácie a zabezpečenia, vďaka ktorým má každý člen domácnosti prispôsobený zážitok zo sledovania.

| Stanica              | Domovská stránka                |  |
|----------------------|---------------------------------|--|
| Diaľkový ovládač     | Min. džka sledovaného programu  |  |
| Zabezpečenie         | Minimáina dížka siedovania      |  |
| Jazyky               | Zobraziť po spusteni            |  |
| Prispôsobenie        | Zobraziť súvislace v prehrávači |  |
| Pokročilé nastavenia | Zobraziť pozadie rádia          |  |
|                      |                                 |  |

### Individuálne nastavenia a personalizácia

Každý užívateľ môže vo svojom profile **nastaviť vlastné obľúbené kanály, vytvárať** zoznamy sledovaných relácií a prispôsobiť si domovskú obrazovku podľa svojich preferencií. Okrem toho je možné zvoliť si predvolené jazykové nastavenia — napríklad preferovaný jazyk zvukovej stopy alebo titulkov. Všetky tieto nastavenia sú uložené samostatne pre každý profil a neovplyvňujú ostatných používateľov služby.

### História sledovania a nahrávky

Každý profil si uchováva vlastnú históriu sledovania, čo umožňuje pohodlne pokračovať v rozpozeraných reláciách bez nutnosti ich opätovného vyhľadávania. Rovnako sú s konkrétnym profilom spojené všetky nahrávky – vďaka tomu sa zlepší prehľadnosť uloženého obsahu a používatelia majú istotu, že nájdu svoje relácie na jednom mieste.

### Rodičovská kontrola a detské profily

Pre deti je možné vytvoriť špeciálny detský profil, ktorý obsahuje len predvolene vybrané kanály a relácie vhodné pre mladšie publikum. Tento profil má zjednodušené rozhranie a obmedzený prístup k nastaveniam. Rodičia môžu navyše chrániť jednotlivé profily PIN kódom a určiť úroveň prístupových práv podľa veku dieťaťa. Ovládanie PINom sa vzťahuje aj na vytváranie, úpravu a mazanie profilov, ak je táto možnosť aktivovaná.

# Synchronizácia medzi zariadeniami

Užívateľské profily sú synchronizované naprieč všetkými zariadeniami prihlásenými do 4KA TV účtu. Znamená to, že používateľ má rovnaké prostredie, predvoľby aj históriu sledovania dostupné z televízora, mobilného zariadenia aj počítača.

### Výber predvoleného profilu pre konkrétne zariadenie

Ak používateľ vie, že na danom zariadení bude používať vždy jeden konkrétny profil, môže aktivovať možnosť **"Nabudúce nezobrazovať a použiť vybraný profil"**. Po jej zapnutí sa obrazovka výberu profilov už nebude pri spustení aplikácie zobrazovať. Túto voľbu je možné kedykoľvek spätne zmeniť.

### Nastavenie práv a zabezpečenie profilu

Na obrazovke výberu profilov môže administrátor určiť, či sa nové profily môžu vytvárať, upravovať alebo mazať iba po zadaní administrátorského PIN kódu. Z bezpečnostných dôvodov sa odporúča tento PIN zmeniť, keď že predvolený býva zhodný s rodičovským PINom.

# 3.3 Vytvorenie a správa užívateľských profilov

Správa profilov je jednoduchá a intuitívna. Používateľ môže vytvárať nové profily, upravovať existujúce, mazať ich alebo sa medzi nimi prepínať.

### Vytvorenie nového profilu

Na obrazovke výberu profilov je dostupná nami preddefinovaná možnosť s obrázkom a označením **"Môj profil"**, ktorá obsahuje základné predvolené nastavenia. Okrem nej je dostupná aj ikona **"Nový profil"**. Po jej výbere používateľ zadá názov profilu. V prípade, že vytvára samostatný profil pre dieťa, označí profil ako **detský** – ten bude obsahovať len vybraný obsah vhodný pre deti. Po potvrdení tlačidlom **"Vytvoriť"** sa nový profil uloží a zobrazí sa v ponuke, pripravený na ďalšie používanie alebo úpravu.

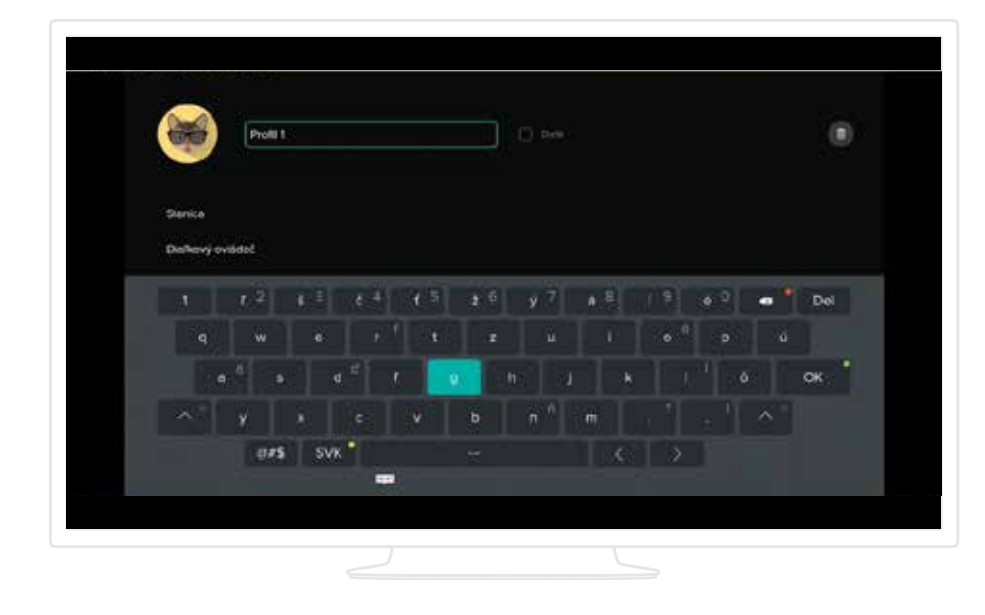

### Úprava existujúceho profilu

Používateľ si môže zvoliť ktorýkoľvek zo svojich existujúcich profilov a pomocou šípky nahor aktivovať možnosť **"Upraviť"**. V režime úpravy je možné meniť názov profilu, obrázok, jazykové nastavenia, či zmeniť profil z detského na bežný alebo naopak.

### Zmazanie profilu

Profil je možné zmazať priamo v režime úpravy – po jeho otvorení stačí prejsť na ikonu koša v pravom hornom rohu obrazovky a potvrdiť vymazanie. Táto akcia je nevratná, preto odporúčame dôkladne zvážiť, ktorý profil chcete odstrániť.

### Prepínanie medzi profilmi

Ak je voľba **"Nabudúce nezobrazovať**" neaktívna, obrazovka výberu profilov sa zobrazuje automaticky pri každom spustení aplikácie. V opačnom prípade je prepnutie profilu možné aj z hlavného menu – výberom možnosti **"Prepnúť profil**", ktorá sa nachádza pri profilovom obrázku.

# 4. Ovládanie TV aplikácie

# 4.1 Popis najbežnejších tlačidiel na ovládači

Existuje množstvo ovládačov, ktoré sa od seba líšia počtom tlačidiel, tvarom, výrobcom, kvalitou, technológiou a rozsahom funkcií. Aplikácia je navrhnutá tak, aby ju bolo možné plnohodnotne ovládať všetkými štandardnými ovládačmi.

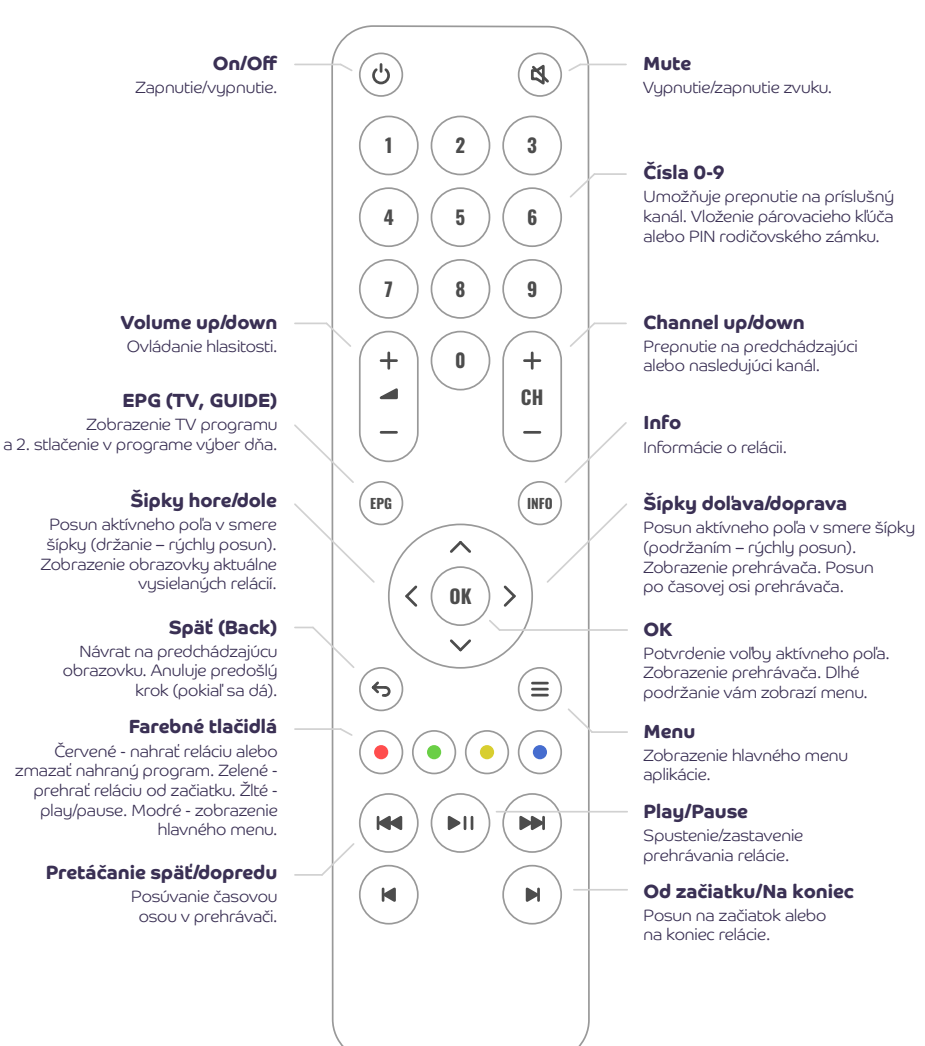

# 4.2 Menu

Hlavné menu ponúka viacero možností:

- Vyhľadávanie vyhľadávanie relácií (viď kapitola 4.7)
- Domov domovská obrazovka (viď kapitola 4.3)
- **Program** prehľad vysielaných programov jednotlvých TV kanálov
- Nahrávky všetky vami nahrané relácie (viď kapitola 4.6). Funguje iba s aktivovanou službou Nahrávanie
- **Oznámenie** doručené informačné správy

# 4.3 Domovská obrazovka

Priamo z úvodnej obrazovky máte možnosť vyberať si programy podľa kategórií. Môžu to byť vami **posledné sledované** alebo rozpozerané programy, **najlepšie hodnotené, naše tipy** alebo **žánre** (seriál, dráma, thriller, krimi, komédia, dokument, fantasy, animovaný, sci-fi, akčné, dobrodružné, vojnové, športové, hudobné, horor). Na domovskú obrazovku sa dostanete aj priamo z menu pomocou voľby Domov.

Pre plnohodnotné využívanie je nutné mať zakúpenú službu TV archív.

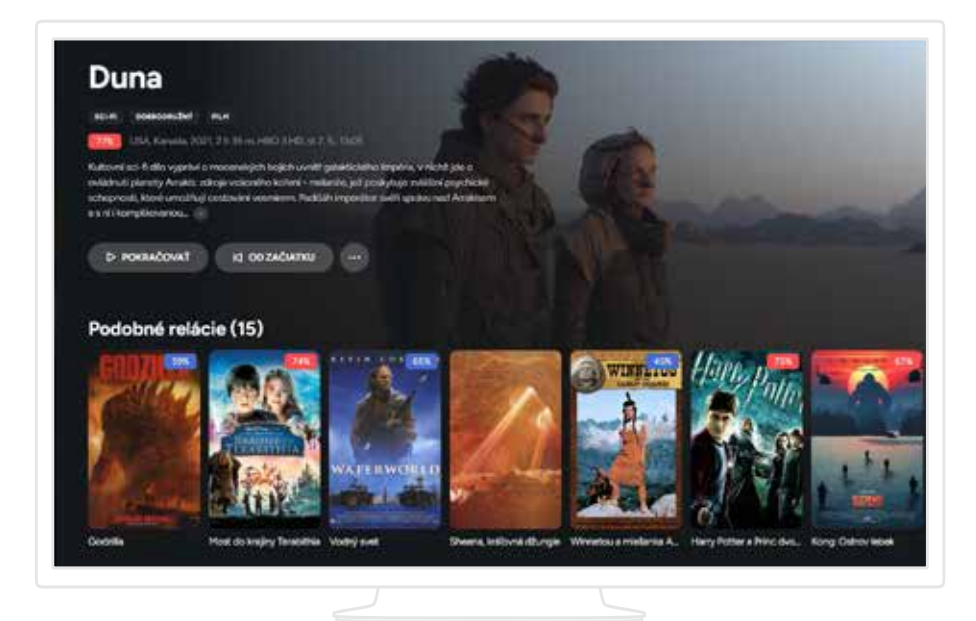

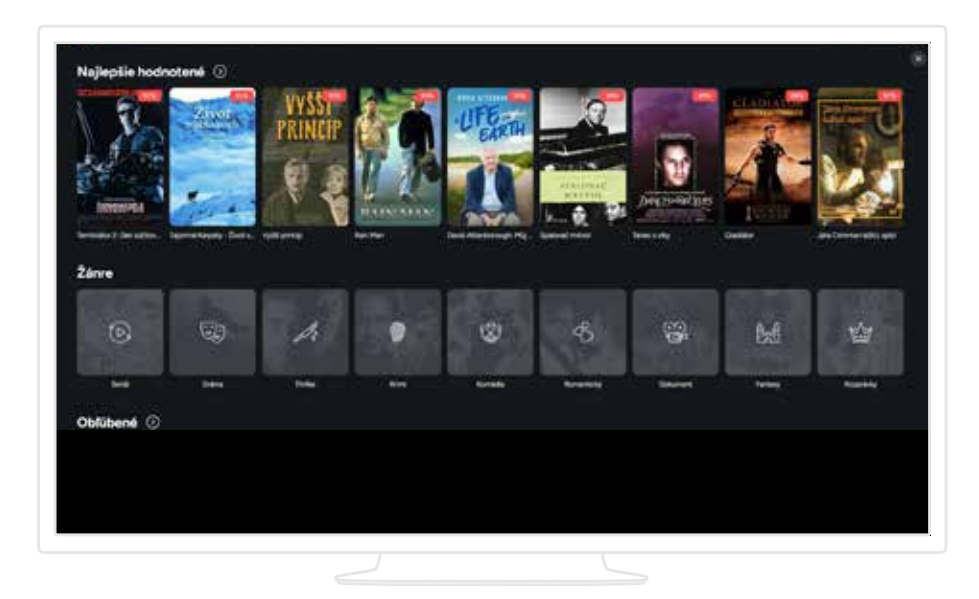

# 4.4 Pozeranie živého vysielania

Živé vysielanie sa spustí automaticky po zapnutí aplikácie. Zoznam kanálov sa zobrazí stlačením šípky hore alebo dole a to aj v prípade, že máte spustený archivovaný alebo nahratý program. Druhou možnosťou je použitie tlačidla Späť. Šípkou vpravo zobrazíte informácie o programe.

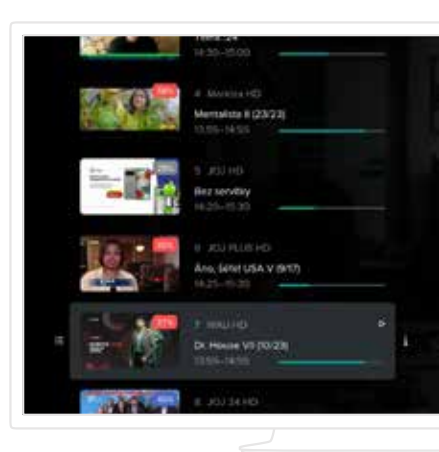

# 4.5 Archív relácií

Aplikácia ponúka možnosť pozerať už odvysielané relácie. Najbežnejším spôsobom ako si prehrať reláciu z archívu je jej výberom z programu. Ďalšou možnosťou je vyhľadanie programu (viď kapitola 4.7) alebo výberom podobného programu. Stlačením tlačidla EPG alebo výberom z hlavného menu vyvoláte obrazovku s programom. Tu nájdete zoznam všetkých kanálov, medzi ktorými sa pohybujete šípkami. Keď chcete zmeniť deň, kliknite na EPG a dostanete sa k voľbe dňa. Pokiaľ diaľkový ovládač tlačidlom EPG nedisponuje, kliknite na tlačidlo OK a dostanete sa k ďalším akčným tlačidlám, s ktorými vyberte ikonu kalendára.

V hornej časti obrazovky sa zobrazujú informácie o aktuálne zvolenej relácii. Reláciu si môžete pomocou ikoniek alebo farebných tlačidiel na ovládači buď prehrať, nahrať alebo zobraziť podrobné informácie.

# 4.6 Nahrávanie relácií

Aplikácia ponúka možnosť si určité programy aj nahrávať. Počet nahraných programov je limitovaný celkovým časom. Ten sa môže meniťv závislosti od nastavení služby.

Reláciu si nahráte stlačením červeného tlačidla alebo pomocou voľby Nahrať na príslušnej obrazovke. Nahrať sa dajú všetky relácie z aktuálne zobrazeného rozsahu dní v programe. Relácie, ktoré sa už odvysielali, si môžete pozrieť ihneď. Relácie, ktoré sa ešte len budú vysielať, si viete pozrieť až po ich odvysielaní.

| Earlies stats             | KC CO ZAČATKU 🔪 💬    | alian parata.          |
|---------------------------|----------------------|------------------------|
|                           |                      |                        |
| 20 FillePar               | Applietaries 3.8.    | Relation - Mid         |
| IT CT Source              | Rativo_ Sos_         | Futuri PC Sochera - ES |
| I. Fires Dereit           | meen moorm.          | Aptora a Doute         |
| 27 National<br>Geographic | Pa Primera Sal       | ante Presid            |
| 28 Devid TV HD            | 65 straveration (61) | to emergende           |
| - Mailes                  | Badana Farma         | Diaman anna            |

| II > rement d       | os začamu 🕯 🐻 😢 👔     |
|---------------------|-----------------------|
|                     | Line Lines (1990)     |
| II Marida Kasili HD | Holger Hole 1 12      |
| TV Dome HD          |                       |
| п оңыно             |                       |
| CT 1HD              |                       |
| CT2H0               | - in deserved         |
| = ¢T34+0            | Burtie ČT24 Burtie ČT |

**Aktuálny prehľad** o nahraných reláciách je dostupný prostredníctvom hlavného menu. Z tohto prehľadu si zvolenú reláciu môžete prehrať (pokiaľ sa dá) alebo ju vymazať a tým si uvoľniť miesto v prípade jeho nedostatku. Staršie relácie sa po určitej dobe vymažú automaticky v závislosti na nastavení služieb odberateľa.

# 4.7 Vyhľadávanie relácií

Vyhľadávať môžete relácie, ktoré sa už vysielali alebo aktuálne vysielajú a rovnako aj relácie, ktoré sa ešte len vysielať budú.

V hlavnom menu vyberte voľbu Vyhľadávanie. Pomocou vyobrazenej klávesnice začnite písať minimálne 3 znaky. Aplikácia vyhľadá relácie, ktoré majú buď čiastočnú zhodu v názve programu, jeho žánri, hercov, krajine výroby alebo v popise. Pokiaľ sa hľadaná relácia nenájde, voľte presnejší alebo dlhší vstupný text.

| NAM . |                                    |
|-------|------------------------------------|
| 001   | <ul> <li>So No protecto</li> </ul> |

Nikdy neříkej nikdy

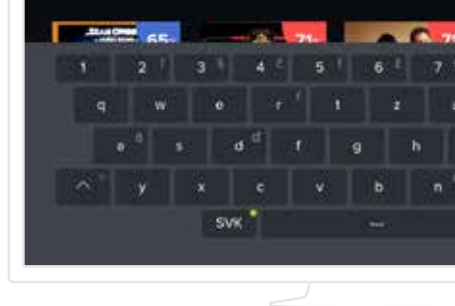

# 4.8 Informácie o programe

Na tejto obrazovke sa zobrazujú všetky dostupné informácie o zvolenom programe. Ďalej tu nájdete:

- Epizódy zobrazuje všetky dostupné epizódy zvolenej relácie.
- Podobné zobrazuje žánrovo podobné relácie k aktuálnemu výberu.

### Aktuálne vybranú reláciu je možné:

- prehrať od začiatku
- prehrať naživo, pokiaľ sa práve naživo vysiela
- pridať do nahrávok

# Výber staníc pre nahrávanie alebo prehrávanie relácií

Pokiaľ sa relácia vysiela na viacerých kanáloch, zobrazuje sa pri ikonách Prehrať, Od začiatku a Nahrať symbol +. Dlhým stlačením tlačidla OK na príslušnej ikone môžete zobraziť zoznam staníc, na ktorých sa relácia vysiela a vybrať si tak konkrétnu stanicu, z ktorej chcete program nahrať alebo prehrať.

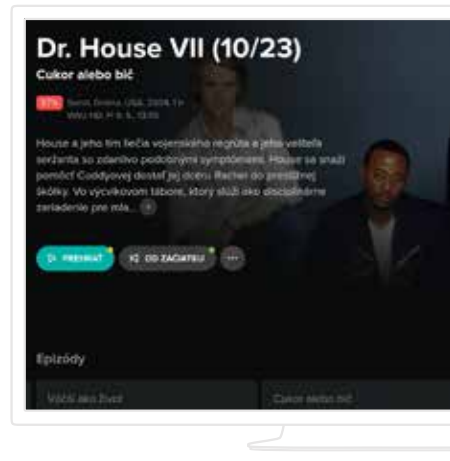

# 4.9 Ovládanie prehrávača

Ovládanie prehrávača sa vyvolá stlačením tlačidla OK, šípkami ↔ → alebo tlačidlami play/pause, prípadne ďalšími. Následne sa medzi ponúkanými možnosťami posúvate pomocou šípok na ovládači.

Ovládanie ponúka celý rad možností. Môžete sa posúvať po časovej osi, zastaviť/spustiť prehrávanie, presunúť sa na začiatok alebo koniec relácie, reláciu si môžete nahrať, prípadne nastaviť parametre prehrávania.

**Pokiaľ reláciu prehrávate v reálnom čase** (živé vysielanie), môžete prejsť priamo na relácie na vedľajších kanáloch.

**Pokiaľ reláciu prehrávate z archívu,** môžete prejsť na relácie, ktoré sú pred alebo za aktuálnym programom.

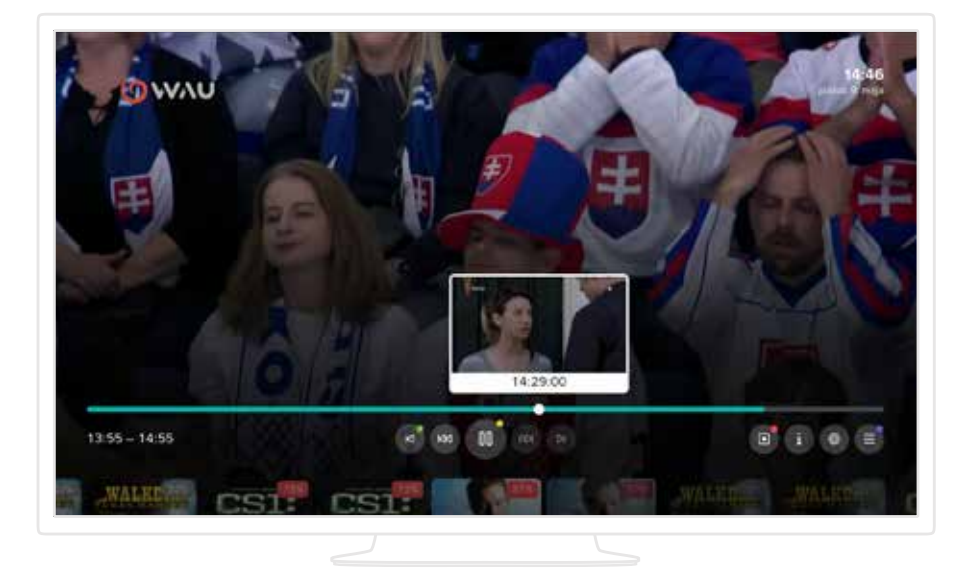

# 4.10 Rodičovský zámok

Niektoré televízne stanice môžu byť chránené rodičovským zámkom. Pre ich sledovanie je potrebné zadať špeciálny PIN kód. Predvolený PIN je **2897**, pokiaľ ste si ho nezmenili. Tento kód ste obdržali od svojho poskytovateľa služby.

Pri pokuse o spustenie uzamknutej stanice budete vyzvaní na zadanie PIN kódu. Po jeho úspešnom zadaní sa stanica odomkne a sledovanie bude umožnené. Uzamknutý kanál sa po prepnutí na iný (neuzamknutý) kanál automaticky opäť uzamkne – po uplynutí času, ktorý si môžete nastaviť v časti **Rodičovský zámok v Nastaveniach.** 

**Každý používateľský profil môže mať vlastný rodičovský PIN kód**, ktorý je možné zmeniť v editácii profilu v sekcii **Zabezpečenie**.

# 4.11 Nastavenia

Nastavenie je dostupné cez hlavné menu. Obsahuje tieto možnosti:

**Informácie o zariadení** Zobrazuje detaily o hardvéri a softvéri zariadenia.

**Výkon zariadenia** Umožňuje nastaviť rozlíšenie.

Animácia domovskej stránky

**Reštartovať aplikáciu** Umožňuje rýchlo znovu spustiť IPTV aplikáciu bez reštartovania celého zariadenia.

Vymazať nastavenia Obnoví aplikáciu do východiskového stavu.

Odhlásiť zariadenie

# 5. Nové funkcie domovskej stránky

# 5.1 Spustenie aplikácie na domovskej stránke

Používateľ si môže nastaviť, aby sa po spustení aplikácie automaticky zobrazila **domovská stránka** alebo iná dostupná obrazovka.

Toto nastavenie je viazané na konkrétny **používateľský profil**, preto sa vykonáva v **úprave profilu** (viď časť 3.3 Úprava existujúceho profilu):

- 1. Prejdite do úprav profilu.
- 2. Vyberte záložku Prispôsobenie.
- 3. Nájdite položku Zobraziť po spustení.

4. Vyberte možnosť **Domovská stránka** (alebo inú dostupnú možnosť podľa preferencie).

Pri ďalšom spustení aplikácie sa automaticky zobrazí zvolená obrazovka.

# Melgandit Image: Image: Im

# 5.2 Skupiny kanálov na domovskej stránke

Používateľ má možnosť zobraziť na domovskej stránke aj **skupiny televíznych kanálov**. Toto nastavenie je viazané na konkrétny **používateľský profil**, a preto sa vykonáva v **úprave profilu** (viď vyššie časť 3.3 Úprava existujúceho profilu):

- 1. Prejdite do úprav profilu.
- 2. Vyberte záložku Prispôsobenie.
- 3. Otvorte položku Domovská stránka.
- 4. Na nasledujúcej obrazovke môžete:
  - Pridávať alebo odoberať skupiny kanálov pretiahnutím medzi stĺpcami.
  - Meniť poradie skupín podľa preferencií.
  - Skupiny staníc sú označené ikonou TV pre lepšiu prehľadnosť.
- 5. Po dokončení zmien stlačte tlačidlo **Späť (Back)** a potvrďte úpravy, aby sa zmeny uložili.

# 5.3 Vlastné skupiny relácií na domovskej stránke

Používatelia si môžu vytvárať **vlastné skupiny relácií**, ktoré sa zobrazia na domovskej stránke. Tieto skupiny umožňujú rýchly prístup k preferovanému obsahu podľa rôznych kritérií (napr. žáner, typ relácie, čas vysielania a pod.). Nastavenie sa vykonáva v rámci konkrétneho **používateľského profilu**:

- 1. Prejdite do úprav profilu.
- 2. Vyberte záložku **Prispôsobenie**.
- 3. Otvorte položku Domovská stránka.
- 4. Zvoľte možnosť Nová skupina programov.
- 5. Zadajte názov skupiny podľa vlastného výberu a potvrďte.
- V ďalších krokoch vyberte kritériá, podľa ktorých sa budú relácie do skupiny zaraďovať.
- Po dokončení stlačte tlačidlo Uložiť. Nová skupina sa zobrazí na konci stĺpca Vybrané skupiny.
- 8. Následne môžete skupinu:
  - Zaradiť medzi zobrazované skupiny presunutím do požadovaného stĺpca.
  - Zmeniť poradie skupín podľa svojich preferencií.

Vlastné (užívateľské) skupiny relácií sú pre lepšiu prehľadnosť označené ikonou siluety postavy.

# 6. Ostatné aplikácie

V rámci služby máte možnosť sledovať televízne vysielanie aj na ďalších zariadeniach, ako sú smartfóny a tablety s operačným systémom Android a iOS, ďalej zariadenia so systémom Android TV, Apple TV či vo webovom prehliadači.

# 6.1 Mobilná aplikácia

Aplikácia pre smartfóny a tablety je k dispozícii na stiahnutie z Apple store a Google Play pod názvom 4KA TV. Aplikácie majú rovnaké vlastnosti pre obidve platformy. Rozdiel medzi verziami pre telefón a tablet je iba vo vzhľade, ale obidve ponúkajú rovnaké možnosti:

### Autorizácia

Mobilnú aplikáciu je nutné najskôr stiahnuť, spustiť a autorizovať. Na autorizáciu použite svoje užívateľské meno a heslo (rovnaké ako používate k celej službe a na prístup do webovej aplikácie).

### Domov

Nájdete tu tipy na relácie, naposledy zobrazené, najlepšie hodnotené alebo si môžete vyberať relácie podľa žánru.

### Naživo

Zo zoznamu vyberte TV kanál/reláciu, ktorú chcete sledovať. Potiahnutím prsta vľavo na zvolenom programe vyvoláte ďalšie možnosti. Podržaním a posunutím môžete meniť poradie kanálov.

# ed1 ull ed1 KA TV ed1 KA TV ed1

#### Program

V archíve môžete sledovať aj programy, ktoré už prebehli v živom televíznom vysielaní. Sú dostupné buď prostredníctvom voľby Program, alebo Hľadanie, alebo výberom možnosti Podobné.

### Nahrané

Okrem archívu si máte možnosť vybrané relácie aj nahrávať. Prístup k nahraným reláciám máte prostredníctvom voľby Nahrané.

### O programe

Každá relácia má svoju vlastnú obrazovku s podrobnými informáciami. Obrazovka obsahuje možnosti:

Epizódy - ak má vaša relácia viacero epizód alebo opakovaní, môžete si vybrať, ktorú epizódu chcete prehrať alebo dať nahrať.
Podobné - aplikácia ponúka k zvolenému programu aj podobné relácie na základe podobnosti žánru.

### Ovládanie prehrávača

Prehrávač ponúka všetky bežné funkcie ako play/pause, posúvanie po časovej osi, nastavenie kvality, jazyka, titulkov. Ďalej umožňuje nastaviť čas automatického uspania. V závislosti od operačného systému, ktorý používate, nemusia byť všetky možnosti k dispozícii.

# 6.2 Webová aplikácia

Aplikácia je dostupná pre bežné internetové prehliadače – Google Chrome, Mozilla Firefox, Microsoft Edge a Opera. Odporúčanie: V prehliadači Chrome odporúčame v nastaveniach vypnúť hardvérovú akceleráciu pre správne fungovanie prehrávača.

### Autorizácia

Pred prvým použitím je potrebné aplikáciu autorizovať. Po zadaní užívateľského mena a hesla, ktoré ste od nás obdržali, budete vyzvaní na pomenovanie a potvrdenie prehliadača ako autorizovaného zariadenia.

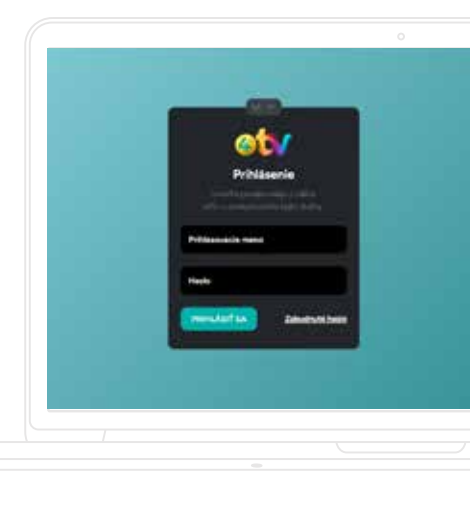

# Živé vysielanie

Z hlavného menu môžete zvoliť možnosť "Živé vysielanie", kde si vyberiete konkrétny televízny kanál alebo reláciu. Pokiaľ ste nestihli začiatok vysielania, prehrávač umožňuje posunúť sa späť na začiatok relácie prostredníctvom časovej osi.

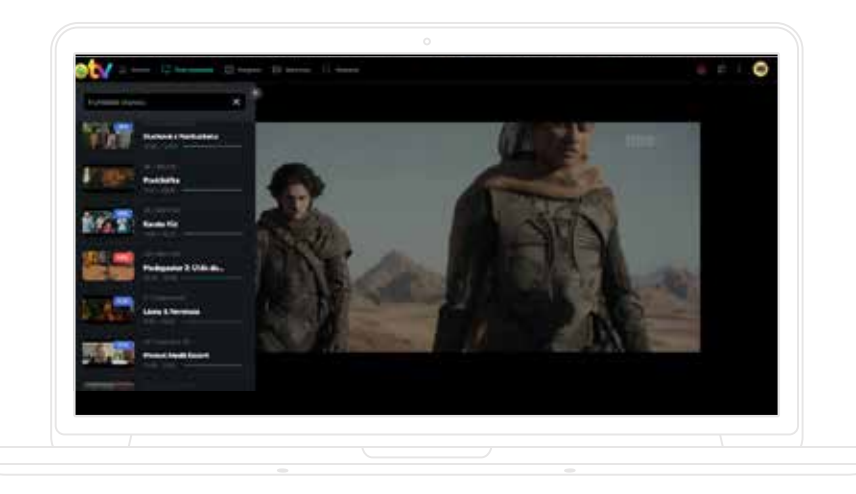

### Program

V sekcii "Program" máte prístup k televíznemu programu všetkých staníc v zvolenom období. Relácie je možné filtrovať, prehľadávať podľa kategórií a zároveň si ich môžete jednoducho pridať do zoznamu nahrávok. Pomôže vám aj možnosť vyhľadávania alebo záložka "Podobné", dostupná pri detaile konkrétnej relácie.

### Nahrané

Okrem využívania archívu máte možnosť relácie aj nahrávať – jednorazovo alebo opakovane. Nahraté relácie nájdete prehľadne usporiadané v sekcii "Nahrané".

### Hl'adanie

Funkcia vyhľadávania vám umožní nájsť relácie podľa názvu, žánru, krajiny pôvodu, hercov alebo popisu. Vyhľadáva sa najmä v archíve, no zároveň je možné nájsť aj plánované relácie a nastaviť ich nahrávanie. Vyhľadávanie funguje od zadania minimálne troch znakov.

### Epizódy a podobné relácie

Všetky predchádzajúce vysielania konkrétnej relácie nájdete v záložke "Vysielanie" v rámci detailu programu. Systém vám tiež v záložke "Podobné" odporučí ďalšie relácie, ktoré sú tematicky príbuzné.

### Ovládanie prehrávača

Prehrávač podporuje bežné funkcie ako prehrávanie, pozastavenie, časový posun, zmenu kvality či režimu zobrazenia. Umožňuje aj pohodlný presun na predchádzajúci alebo nasledujúci program.

### Nastavenia a správa skupín staníc

V nastaveniach môžete spravovať spárované zariadenia, zámky staníc a rôzne predvoľby. V rámci profilu, v sekcii "Stanice", si môžete vytvárať vlastné skupiny kanálov, ktoré sa dajú priradiť konkrétnym zariadeniam. Poradie staníc upravíte jednoduchým presúvaním.

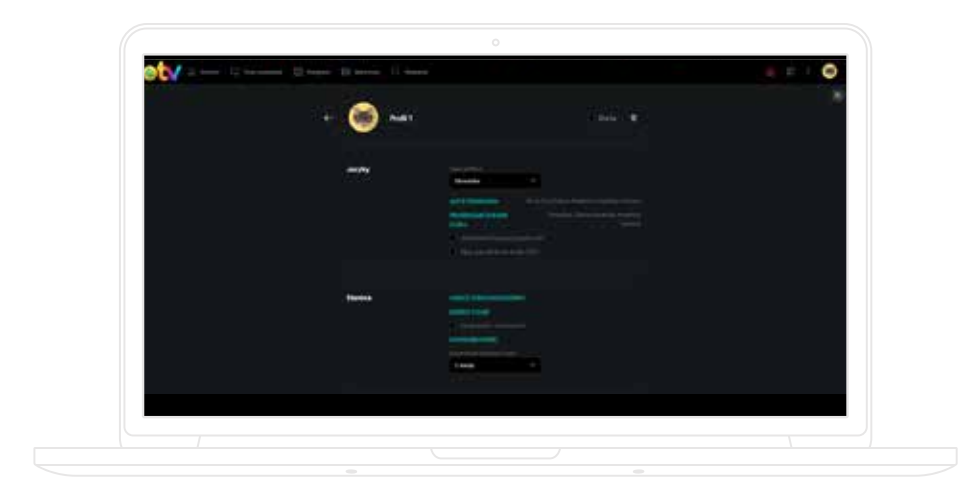

# 6.3 Aplikácia Apple TV

Aplikáciu pre Apple TV je možné stiahnuť priamo z App Store pod názvom **4KA TV**. Ovládanie je jednoduché a prispôsobené štandardom spoločnosti Apple, vďaka čomu je používanie plynulé a intuitívne.

### Autorizácia

Po stiahnutí aplikácie z App Store je potrebné ju autorizovať. Používateľ sa prihlási pomocou rovnakého **užívateľského mena a hesla**, aké používa pri prístupe do webovej aplikácie či iných častí služby. Po úspešnej autorizácii je možné aplikáciu plnohodnotne využívať.

### Domov

Na úvodnej obrazovke aplikácie sa zobrazujú odporúčané relácie, naposledy sledované tituly, najlepšie hodnotený obsah a tiež prehľad relácií rozdelených podľa žánrov. Táto sekcia slúži ako rýchly rozcestník k najzaujímavejšiemu obsahu.

# Naživo

V časti "Naživo" nájdete aktuálne vysielané programy. Po výbere konkrétnej relácie sa zobrazia jej detailné informácie vrátane možnosti okamžitého prehrania alebo nahrávania. Ak ste nestihli začiatok vysielania, prehrávač umožňuje vrátiť sa späť na začiatok pomocou časovej osi. Alternatívne je možné kliknúť priamo na názov stanice a získať prístup k jej kompletnému televíznemu programu.

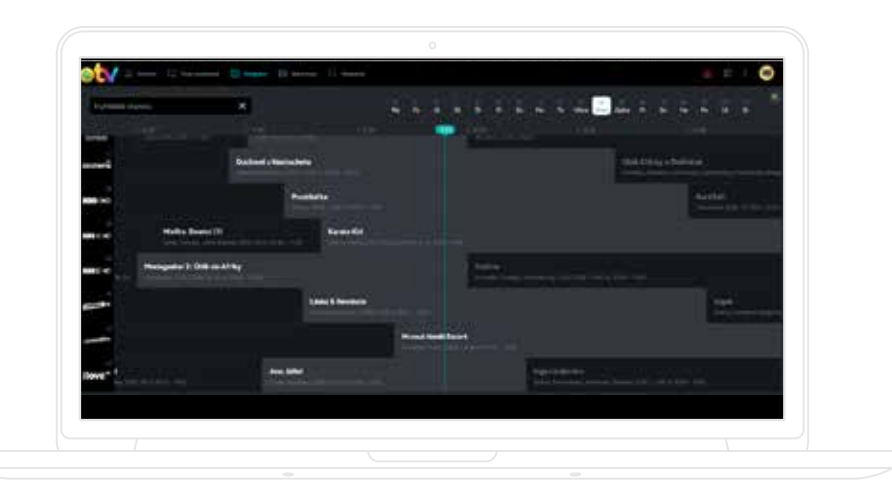

### Program

V tejto časti môžete prezerať programovú ponuku všetkých staníc vrátane už odvysielaných relácií dostupných v archíve. Prístup k obsahu je možný aj cez vyhľadávanie, sekciu "Doporučené" alebo prostredníctvom odkazu "Podobné" pri jednotlivých programoch.

# Nahrané

Používateľ má možnosť nahrávať relácie – jednorazovo alebo opakovane podľa nastavení. Nahraté relácie sú dostupné cez sekciu "Nahrané", kde ich možno pohodlne spravovať.

### **Hl'adanie**

Vyhľadávanie je dostupné z hlavného menu a funguje po zadaní minimálne troch znakov. Vyhľadávajú sa relácie dostupné na prehratie, a to podľa názvu, žánru, krajiny pôvodu, popisu alebo hereckého obsadenia.

# Podrobnosti programu

Každá relácia má vlastnú obrazovku s podrobnými informáciami. Okrem popisu programu je tu dostupná aj sekcia **Epizódy**, kde si možno vybrať z viacerých vysielaní alebo epizód daného programu, a tiež sekcia **Podobné**, ktorá ponúka obsah s podobnou tematikou alebo žánrom.

# Ovládanie prehrávača

Prehrávač v Apple TV aplikácii ponúka štandardné funkcie ako prehratie, pozastavenie, časový posun a plynulé prepínanie medzi jednotlivými reláciami. K dispozícii je aj možnosť prechodu na predchádzajúci alebo nasledujúci program podľa poradia v prehľadávači.

# 8.4 Ďalšie platformy

Aplikácia **4KA TV** je okrem hlavných platforiem dostupná aj na viacerých ďalších zariadeniach, ktoré nie sú priamo podporované ako primárne riešenia. Medzi tieto platformy patria najmä **multimediálne boxy so systémom Android**, zariadenia s podporou **Chromecast**, ako aj niektoré zariadenia so systémom **Windows Mobile** vrátane hernej konzoly **Xbox**.

Dôležité je upozorniť, že na týchto platformách sa môže **funkcionalita aplikácie** či dostupnosť jednotlivých funkcií líšiť v závislosti od typu zariadenia, verzie operačného systému alebo konkrétneho spôsobu inštalácie. Odporúča sa preto overiť podporované možnosti priamo v prostredí daného zariadenia.

Potrebujete poradiť? Kontaktujte nás.

> Zákaznícka linka **4ka** 0950 950 950

Ғ 4ka 👩 stvorka

www.4ka.sk